# Vejledning til Master Web Modul

Bestilling af kolonialvarer, fødselsdagstilbud og gæsteportioner.

#### Master Web Modul

Åbn "Madbestilling" på skrivebordet eller internetadressen http://www.anovadata.dk/MCSAFD?Kunde Navn=Q9r7e7iTo3hHkQ

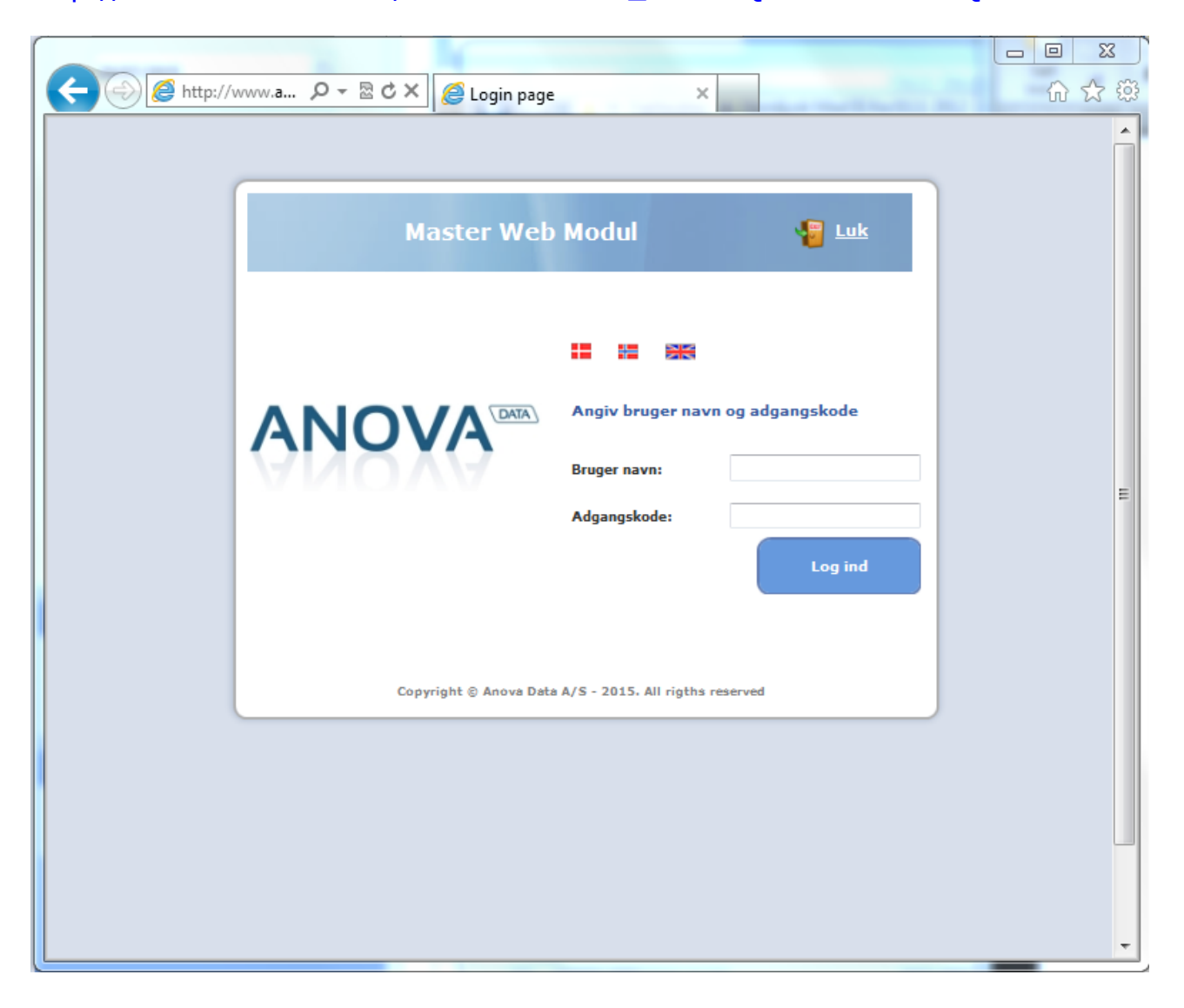

Brugernavn: (BRUG STORE BOGSTAVER!!)

Adgangskode: (BRUG STORE BOGSTAVER!!)

OBS. Hvis du er inaktiv på siden i mere end 10 minutter, bliver du automatisk logget af. Husk derfor altid at trykke 'send ordre' (Gemme) hvis du forlader bestillingen.

## 04.01.2021 s. 2

| Drdrer   Råvare/ops | krift   Produktion   Diætist modul   Onsdag den 18. | November 2020 - 12:45 |
|---------------------|-----------------------------------------------------|-----------------------|
|                     |                                                     |                       |
| Funktioner          | Afdelinger : <a>Alle afdelinger&gt;</a>             |                       |
| 9 o. l              | ◆ Navn                                              | <sup>♦</sup> Status   |
| <u>Ordrer</u>       | Elmehøj, Kolonialvarer                              | Aktiv                 |
|                     | Elmehøj, Stuen, Kolonialvarer                       | Aktiv                 |
|                     | Elmehøj 1.Sal, Kolonialvarer                        | Aktiv                 |
|                     | Elmehøj, Stuen                                      | Aktiv                 |
|                     | Elmehøj, Stuen S. 01                                | Aktiv                 |
|                     | Elmehøj, Stuen S. 02                                | Aktiv                 |
|                     | Elmehøj, Stuen S. 03                                | Aktiv                 |
|                     | Elmehøj, Stuen S. 04                                | Aktiv                 |
|                     |                                                     | A Latin               |

**Navn**: dobbelt klik på den gruppe varerne skal bestilles til eller for at se hvad der er bestilt til gruppen.

| ordrer Råvare/opskrift    | Produkt | tion | Diætist modu | L L     |                      | 3. November 2020 - 1 | 2:48  |                | 0         |
|---------------------------|---------|------|--------------|---------|----------------------|----------------------|-------|----------------|-----------|
|                           |         |      |              |         |                      |                      |       |                | _         |
|                           |         |      |              |         |                      |                      |       |                |           |
| lmehøi. Kolonialvarer     |         |      |              |         |                      |                      |       |                | TILBAGE   |
| ,                         |         |      |              |         |                      |                      |       |                |           |
| Funktioner                | s       | G    | • Dato       | • Dag   | • Ordre              | Levering             | • Tid | •<br>Ordretype | • Ordrenr |
| Fra dato :                |         |      | 17/11/2020   | Tirsdag | 1. Mælk, brød, frugt | Kolonial             | 00:00 | Kostplan       | 1238800   |
| 14/11/2020                |         | -    | 17/11/2020   | Tirsdag | 3. Kolonialvarer     | Kolonial             | 00:00 | Kostplan       | 1238802   |
| 31                        |         | Ω    | 17/11/2020   | Tirsdag | 2. Frost m.m.        | Kolonial frost       | 00:00 | Kostplan       | 1238801   |
| U Ny                      | 1       |      | 20/11/2020   | Fredag  | 1. Mælk, brød, frugt | Kolonial             | 00:00 | Kostplan       | 1239896   |
| 🖨 <u>Ret</u>              | 1       |      | 20/11/2020   | Fredag  | 2. Frost m.m.        | Kolonial frost       | 00:00 | Kostplan       | 1239897   |
| 🖨 <u>Slet</u>             |         |      |              |         |                      |                      |       |                |           |
| 🗃 <u>Kopi</u>             |         |      |              |         |                      |                      |       |                |           |
| 🛓 <u>Udskriv ordre</u>    |         |      |              |         |                      |                      |       |                |           |
|                           |         |      |              |         |                      |                      |       |                |           |
| Rapporter                 |         |      |              |         |                      |                      |       |                |           |
| )2-Ordrelinier efter dato |         |      |              |         |                      |                      |       |                |           |

**Ordre:** Her kan ses hvad der er bestilt på gruppen.

Hvis der er en hængelås hå ordren, så er ordren låst og kan ikke rettes eller slettes. Kontakt Nordjysk Mad hvis der er brug for ændringer.

### Funktioner:

**Dato:** vælg dato for at se ordre fra en bestemt dag.

♀ ™ Vælg 'Ny' for at oprette en ny ordre

Exet For at ændre en ordre: tryk på en ordre og vælg 'Ret' for at ændre i en ordre.

Slet vælg en ordre og tryk 'Slet' for at slette ordren.

# Bestilling af kolonialvarer

Kolonialvarerne bestilles på følgende lister:

1. Mælk, brød og frugt:

Mælk, brød, frugt og proteindrikke Bestilles mandag og torsdag inden kl. 9 til levering tirsdag og fredag.

2. Frostportioner:

Bestilles mandag og torsdag inden kl. 9 til levering tirsdag og fredag.

#### 3. Kolonialvarer:

Ost, kolonialvarer, diabetesprodukter Bestilles mandag inden kl. 9 til levering tirsdag.

#### 4. Kaffe og the:

Bestilles mandag inden kl. 9 til levering tirsdag.

#### 5. **Sonde og energidrikke:** Bestilles torsdag <u>inden kl. 9 til levering fredag</u>.

Liste 1 og 3 bliver leveret fra AB

Liste 2, 4 og 5 bliver leveret med madvognen fra køkkenet.

Læs mere om bestilling af kolonialvarer i "Information om service. Nordjysk Mad I/S"

# Bestilling af kolonialvarer

- **1.** Vælg afdeling, dobbelt klik
- 2. Vælg Ny
- 3. Vælg dato (leveringsdato)
- 4. Vælg menu
- **5.** Rekvirent: Her kan skrives navn på den som bestiller, hvis der efterfølgende er spørgsmål til bestillingen.
- **6.** Udfyld bestillingen For at få overblik over hvad der er bestilt vælg 'Kun varelinjer med antal'

7. Gem ordren Nu ligger orden på forsiden under "ordre", og køkkenet kan se ordren. Hvis der er ændringer til ordren inden deadline
- Dobbelt klik på ordren, ret og gem på ny.

## 04.01.2021 s. 4

| <u>Ordrer</u>   Råvare/opsk | rift   Produktion   Diætist modul                                                                                                    | Onsdag den 18. November 2020 - 12:45 | U Log ud            |
|-----------------------------|----------------------------------------------------------------------------------------------------|--------------------------------------|---------------------|
|                             |                                                                                                    |                                      |                     |
| Funktioner                  | Afdelinger : <a></a> <a></a> < |                                      |                     |
| ter orderer                 | <sup>♦</sup> Navn                                                                                                    |                                      | <sup>♦</sup> Status |
|                             | Elmehøj, Kolonialvarer                                                                                                    |                                      | Aktiv 🔺             |
|                             | Elmehøj, Stuen, Kolonialvarer                                                                                                    |                                      | Aktiv               |
|                             | Elmehøj 1.Sal, Kolonialvarer                                                                                                    |                                      | Aktiv               |
|                             | Elmehøj, Stuen                                                                                                    |                                      | Aktiv               |
|                             | Elmehøj, Stuen S. 01                                                                                                    |                                      | Aktiv               |
|                             | Elmehøj, Stuen S. 02                                                                                                    |                                      | Aktiv               |
|                             | Elmehøj, Stuen S. 03                                                                                                    |                                      | Aktiv               |
|                             | Elmehøj, Stuen S. 04                                                                                                    |                                      | Aktiv               |
|                             |                                                                                                    |                                      | Aletin              |

| rarer Kavare/opskrift  | Produktion | Diætist modu |          | Onsdag den 18        | 3. November 2020 - 1 | 3:04     |                |              |
|------------------------|------------|--------------|----------|----------------------|----------------------|----------|----------------|--------------|
|                        |            |              |          |                      |                      |          |                |              |
| lmehøj, Kolonialvarer  |            |              |          |                      |                      |          |                | TILBAGE      |
| Funktioner             | S (        | G Dato       | ◆<br>Dag | Ordre                | Levering             | ◆<br>Tid | •<br>Ordretype | •<br>Ordrenr |
| For data i             | -          | 20/11/2020   | Fredag   | 1. Mælk, brød, frugt | Kolonial             | 00:00    | Kostplan       | 1239896      |
| 18/11/2020             | <b>√</b>   | 20/11/2020   | Fredag   | 2. Frost m.m.        | Kolonial frost       | 00:00    | Kostplan       | 1239897      |
|                        |            |              |          |                      |                      |          |                |              |
| e Ret                  |            |              |          |                      |                      |          |                |              |
| Slet                   |            |              |          |                      |                      |          |                |              |
| 🖹 <u>Kopi</u>          |            |              |          |                      |                      |          |                |              |
| 🛓 <u>Udskriv ordre</u> |            |              |          |                      |                      |          |                |              |
|                        |            |              |          |                      |                      |          |                |              |

| <u>Ordre</u> | r   Råvare/opskrift   Produktion | Diætist | modul                | Onsdag den 18. Noveml | ber 2020 - 13:05 | 🕕 Log ud |
|--------------|----------------------------------|---------|----------------------|-----------------------|------------------|----------|
| 🔒 Ord        | Iren findes allerede!            |         |                      |                       |                  |          |
| Ny ord       | dre (Elmehøj, Kolonialvarer)     |         |                      | Levering:             | Kolonial         | ~        |
|              | 20/11/2020 Fredag 🗿 🕨            | Menu:   | 1. Mælk, brød, frugt | Rekvirent:            |                  |          |
| Antal        | Varenavn                         |         | Kosttypenav          | n                     | Bem. Portion     |          |
|              | Sødmælk ØKO                      |         | Normalkost           |                       | Normal           | e 🎾 🛍 🤺  |
|              | Letmælk ØKO                      |         | Normalkost           |                       | Normal           | e 🏹 🗈    |
|              | Minimælk ØKO                     |         | Normalkost           |                       | Normal           | e 🏾 🖻    |
|              | Skummetmælk ØKO                  |         | Normalkost           |                       | Normal           | e 🏾 🖻    |
|              | Kærnemælk ØKO                    |         | Normalkost           |                       | Normal           | e 🏾 🖻    |
|              | A38 tykmælk ØKO                  |         | Normalkost           |                       | Normal           | e 🇵 🖻    |
|              | Ymer ØKO                         |         | Normalkost           |                       | Normal           | e 🏾 🖻    |
|              | Yoghurt appelsin 3,5% ØKO        |         | Normalkost           |                       | Normal           | e 🇵 🖻    |
|              | Yoghurt jordbær 3,5% ØKO         |         | Normalkost           |                       | Normal           | e 🏾 🖻    |
|              | Vogburt proro/ban ØVO            |         | Normalkost           |                       | Normal           |          |

## Bestilling til fødselsdage og ekstra-tilkøb til borgeren NYT!!

- 1. Vælg stuenummer og dobbeltklik på linjen
- 2. Vælg "Ny" på forsiden
- 3. Vælg dato
- 4. Vælg menu "Rekv til fødselsdag"
- Udfyld ordren i antal.
   OBS. Der kan vælges mellem 'Boller og kakao', 'Lagkage' eller 'Kringle' til den afdeling, som borgeren bor på.
- 6. Tryk "OK send ordre" Køkkenet kan nu se ordren.

|     | , , ,                                               |       |                     |                         |              |       |
|-----|-----------------------------------------------------|-------|---------------------|-------------------------|--------------|-------|
| ord | lre (Elmehøj, Stuen S. 01)<br>9/11/2020 Torsdag 🗿 🕨 | Menu: | Rekv til fødselsdag | Levering:<br>Rekvirent: | kl.15        | ~     |
| tal | Varenavn                                            |       | Kosttypenavn        |                         | Bem. Portion |       |
|     | Boller og cacao (1. pers.)                          |       | Til fødselsdag      |                         | Normal       | e 🏹 🖻 |
|     | Lagkage, (1 pers.)                                  |       | Til fødselsdag      |                         | Normal       | 😑 芝 🗈 |
|     | Kringle (1 pers.)                                   |       | Til fødselsdag      |                         | Normal       | 😑 芝 🗈 |
|     |                                                     |       |                     |                         |              |       |
|     |                                                     |       |                     |                         |              |       |

Ekstra kage, lagkage for tilkøb (ekstra køb) bestilles på listen "Ekstra tilkøb". Hvis det er borgeren på stuen, som skal betale, skal det bestilles på stuenummeret.

Det er også her, der skal bestilles gæstemiddag, hvis borgeren skal have spisende gæster.

## 04.01.2021 s. 6

|     | ire (Elmehøj, Stuen S. 01)<br>9/11/2020 Torsdag 🗿 🕨 Menu: Ekstra- | Tilkøb 🔡 💙   | Levering:<br>Rekvirent: |              | ~          |
|-----|-------------------------------------------------------------------|--------------|-------------------------|--------------|------------|
| tal | Varenavn                                                          | Kosttypenavn |                         | Bem. Portion |            |
|     | Morgen, gæst, 1 pers.                                             | Ældrekost    |                         | Normal       | 😑 芝 🗈      |
|     | Middag, gæst, 1 pers.                                             | Ældrekost    |                         | Normal       | e 🏸 🖻      |
|     | Aften, gæst, 1 pers.                                              | Ældrekost    |                         | Normal       | 😑 🎘 🗈      |
|     | Dagens brød/kage, 1 stk.                                          | Ældrekost    |                         | Normal       | e 🏹 🗈      |
|     | Kaffe/the, 1 pers.                                                | Ældrekost    |                         | Normal       | 😑 🎘 🗈      |
|     | Boller, 1/1 med smør. Ekstra køb                                  | Ældrekost    |                         | Normal       | 😑 🖾 🗈      |
|     | Cacao (1 ltr.) Ekstra køb                                         | Ældrekost    |                         | Normal       | 😑 芝 🗈      |
|     | Lagkage, ½ (5 pers) Ekstra køb                                    | Ældrekost    |                         | Normal       | 😑 🖾 🗈      |
|     | Lagkage, 1 hel (10 pers.) Ekstra køb                              | Ældrekost    |                         | Normal       | 😑 🏹 🗈      |
|     | Kringle, en hel stang (8-10 pers.) Ekstra køb                     | Ældrekost    |                         | Normal       | ⊖ ∑ ₪      |
| KUN | VARELINJER MED ANTAL                                              | OF           |                         | DRE OK > O   | K 😋 AFBRYD |

# Bestilling af ekstra lagkage, boller, gæsteportioner og kaffe til afdelingen.

Her bestilles det "Ekstra-Tilkøb", som afdelingen skal betale.

- 1. Vælg afdeling, dobbelt klik, vælg. 'Ny'
- 2. Vælg dato
- 3. Vælg menu "Ekstra Tilkøb"
- 4. Udfyld ordren.
- 5. Tryk "OK send ordre" og Køkkenet kan nu se bestillingen.

|      | dre (Elmehøj, Stuen)<br>19/11/2020 Torsdag 🛐 🕨 Menu: Ekstra - | Le<br>Tilkøb V Ro | evering:              | ~            |
|------|---------------------------------------------------------------|-------------------|-----------------------|--------------|
| ntal | Varenavn                                                      | Kosttypenavn      | Bem. Portion          |              |
|      | Morgen, gæst, 1 pers.                                         | Ældrekost         | Normal                | 8 🏾          |
|      | Middag, gæst, 1 pers.                                         | Ældrekost         | Normal                | ⊖ 🎾 🛍        |
|      | Aften, gæst, 1 pers.                                          | Ældrekost         | Normal                | e 🏹 🖻        |
|      | Dagens brød/kage, 1 stk.                                      | Ældrekost         | Normal                | 8 🎘 🖻        |
|      | Kaffe/the, 1 pers.                                            | Ældrekost         | Normal                | 😑 🏹 🗈        |
|      | Boller, 1/1 med smør. Ekstra køb                              | Ældrekost         | Normal                | 8 🖾 🗎        |
|      | Cacao (1 ltr.) Ekstra køb                                     | Ældrekost         | Normal                | 😑 🎘 🗈        |
|      | Lagkage, ½ (5 pers) Ekstra køb                                | Ældrekost         | Normal                | 8 🏹 🗈        |
|      | Lagkage, 1 hel (10 pers.) Ekstra køb                          | Ældrekost         | Normal                | 8 🏹 🗈        |
|      | Kringle, en hel stang (8-10 pers.) Ekstra køb                 | Ældrekost         | Normal                | ⊖ 7 i        |
| KUN  | I VARELINJER MED ANTAL                                        | ок ┥              | OK SEND ORDRE OK ► OF | K 🔁 🛛 AFBRYD |